# 目 次

| 第5章 | 質問                   | 1 |
|-----|----------------------|---|
| 5.1 | 質問の申請                | 3 |
| 5.2 | 回答の参照 1              | 0 |
| 5.3 | 質問の削除                | 4 |
|     | 目次をクリックすると当該ページへ遷移しま | す |

# 第5章 質問

「質問申請受付」を設定されている案件については、当該案件の内容について、発注団体に対し て質問することができます。質問できる案件は案件状況一覧画面の「質問回答」欄に「質問受付」 と表示されます。

案件内容を確認したうえで質問したい事項のある場合は質問申請受付期間中に質問してください。 質問は発注団体で回答し、システム上で公開します。この項では、質問に関する処理について説明 します。

- 5.1 質問の申請
- 5.2 回答の参照
- 5.3 質問の削除

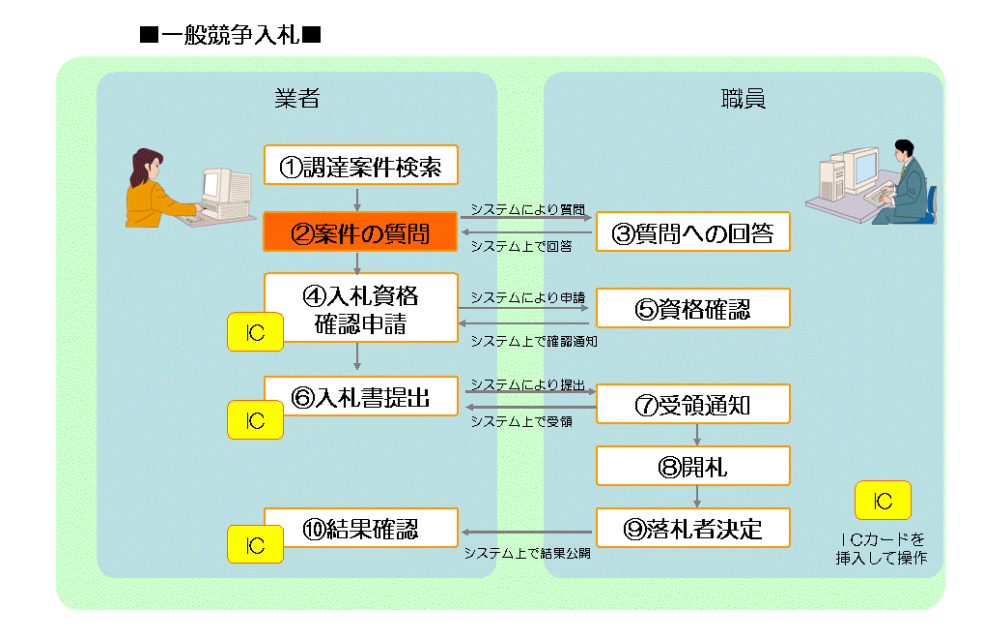

■入札後資格確認型一般競争入札■

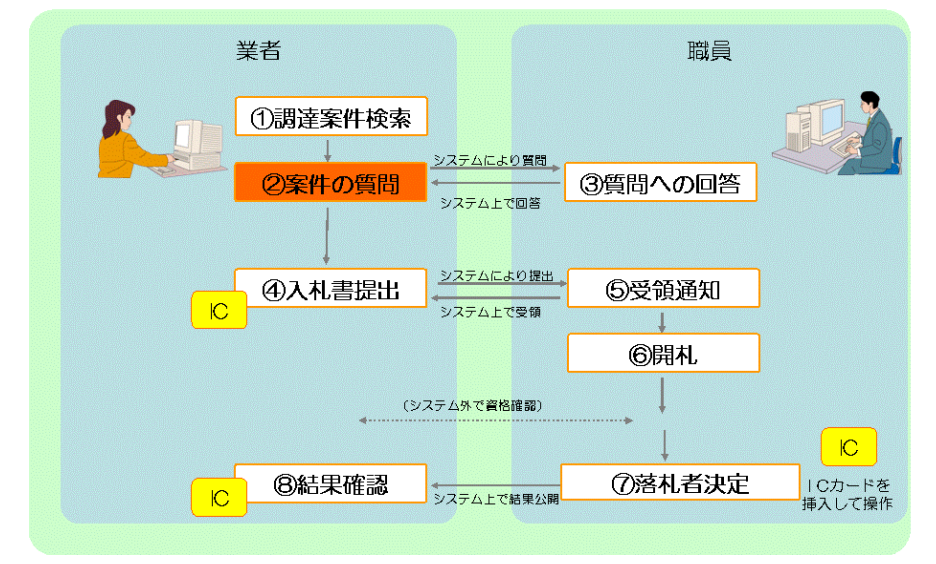

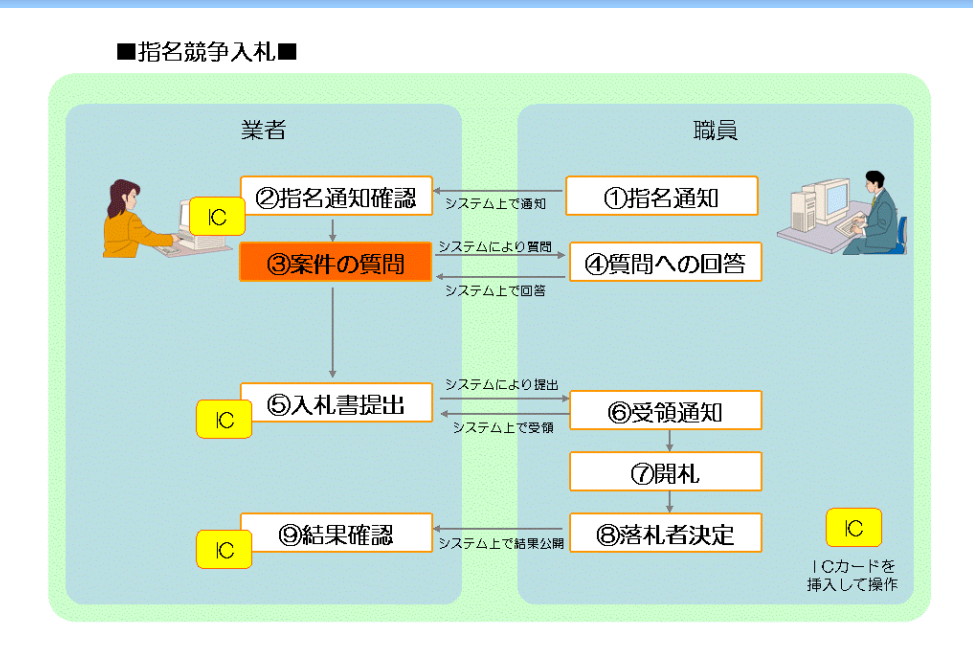

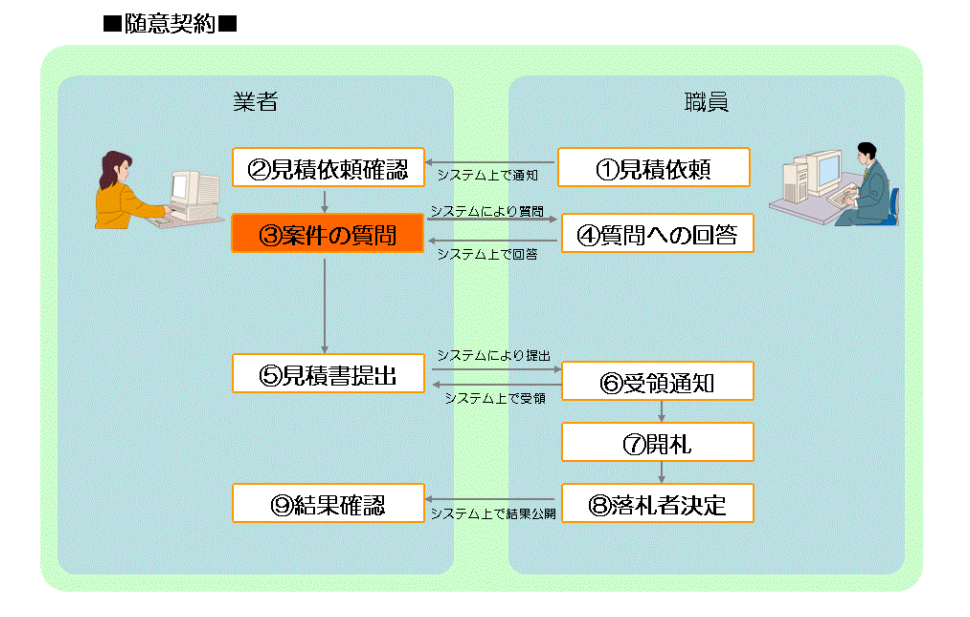

■公開見積競争(オープンカウンタ)■

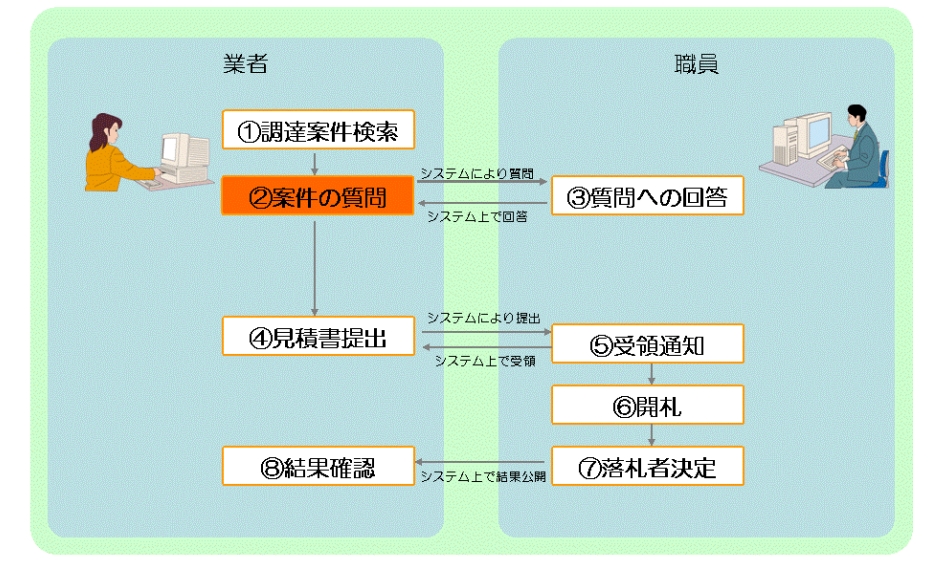

# 5.1 質問の申請

この節では業者が案件に関して質問を申請する方法について説明します。質問を申請するには次のような画面の流れで処理を行います。

| 5.1.1 条件検索/案件状況案内                                                 | 【条件検索】:一般競争入札、入札後資格確認型一般競争入札、<br>公開見積競争(オープンカウンタ)の場合は、各種条件を入力<br>して参加可能な案件を検索します。<br>【案件状況案内】:指名競争入札、随意契約の場合は、発注団<br>体が「質問申請受付」を設定すると「質問回答」-「受付中」欄が1<br>件増加します。件数の数字を押下して質問受付中の案件を一覧<br>表示させます。 |
|-------------------------------------------------------------------|----------------------------------------------------------------------------------------------------|
| ▼ 5.1.2 案件状況一覧                                                    | 条件検索画面で入力した条件に合致する案件、あるいは案件状<br>況案内画面で選択した質問受付中の案件が一覧表示されます。<br>質問したい案件を選択します。                                                                                                    |
| ▼<br>5.1.3 質問一覧                                                   | 質問一覧が表示されます。                                                                                                    |
| 5.1.4 質問入力                                                        | 質問内容を入力します。                                                                                                    |
| <ul> <li>5.1.5 質問人刀確認</li> <li>↓</li> <li>5.1.6 質問入力完了</li> </ul> | 人刀内容を確認し、登録します。 質問申請が完了したことを確認します。                                                                                                    |

### 5.1.1 条件検索/案件状況案内

【条件検索】:一般競争入札、入札後資格確認型一般競争入札、公開見積競争(オープンカウンタ)の場合は、各種条件を入力して参加可能な案件を検索します。

| t    | し、あいち<br>物品等調達                                                                                        | 条件検索                                                                                                    | 2013/05/29 15:56                                 | * |  |  |
|------|----------------------------------------------------------------------------------------------------|----------------------------------------------------------------------------------------------------|--------------------------------------------------|---|--|--|
| 案件   | <u>案件状況案内   条件検索   管理メニュー</u>   <u>このページを印刷</u> 終了                                                    |                                                                                                    |                                                  |   |  |  |
|      | 条件検索                                                                                                  |                                                                                                    |                                                  |   |  |  |
|      | 発注団体                                                                                                  | 全選択       全解除         <県>       図 愛知県         <市>       <         <町村>          <一部事務組合>       入札参加資格のある団体の案件を検索できます。                                                                                                    |                                                  |   |  |  |
|      | 入札方式                                                                                                  | <ul> <li>全選択</li> <li>全解除</li> <li>図 一般競争入札</li> <li>図 一般競争入札</li> <li>図 一般</li> <li>図 一般</li> <li>図 一般</li> <li>図 一般</li> <li>図 一般</li> <li>図 一般</li> <li>図 一般</li> <li>図 一般</li> <li>図 一般</li> <li>図 一般</li> <li>図 一般</li> <li>図 一般</li> <li>図 一般</li> <li>図 一般</li> <li>図 一般</li> <li>図 一般</li> <li>図 一般</li> <li>図 一般</li> <li>図 一般</li> <li>図 一般</li></ul> |                                                  |   |  |  |
|      | 会計年度                                                                                                  | 平成25年度 🚽                                                                                                    |                                                  |   |  |  |
|      | 検索日付                                                                                                  | 指定しない        平成     年     月     日     曜日     1111     クリア     から       平成     年     月     日     曜日     1111     クリア     から                                                                                                    |                                                  |   |  |  |
|      | 発注エリア制限                                                                                               |                                                                                                    |                                                  |   |  |  |
| 参加条件 | 業種制限                                                                                                  | すべての業種の案件を検索するには、全解除ホタンを押下して業種を選択しない状態<br>全選択 全解除<br>大分類 中分類<br>「置定なし<br>製造・販売<br>役務の提供等 中分類<br>「高色に反転された業種(大分類、中分類)の案件が検索の対象となります。<br>初期状態では、貴社の希望営業種目として登録された業種の案件と、業種の<br>対象です。<br>・大分類「指定なし」、中分類「指定なし」を選択すると、業種の指定がない案件が検<br>複数選択時(dotrik - を押下しながら選択してください。                                                                                                    | で検索をしてください。<br>D <b>指定がない案件が検索</b><br>漆の対象となります。 |   |  |  |
|      | 質問回答受付                                                                                                |                                                                                                    |                                                  |   |  |  |
|      | 同等品文付                                                                                                 |                                                                                                    |                                                  |   |  |  |
|      | 入札参加申請                                                                                                |                                                                                                    |                                                  |   |  |  |
|      | 案件状態<br>————————————————————————————————————                                                          |                                                                                                    |                                                  |   |  |  |
|      | 案件番号<br>                                                                                              | 完全一致で検索します。                                                                                                    |                                                  |   |  |  |
|      | 案件名称                                                                                                  |                                                                                                    |                                                  |   |  |  |
| 検索   | 検索開始<br>検索された案件でも、発注者が付した参加条件によっては参加できない場合もあります。必ず案件の詳細を確認するようにしてください。                                |                                                                                                    |                                                  |   |  |  |
|      | 注 ・入札参加資格者名簿(以下「名簿」という。)に基づき検索しますが、名簿の切り替え時期(2年毎)にあっては、現名簿<br>及び新名簿(名簿切り替え時期の翌年度・翌々年度の名簿)の両名簿から検索します。 |                                                                                                    |                                                  |   |  |  |
| -    | ヘルプデスク tel:0120-511-270 fax:現在受け付けておりません(VM01100)                                                     |                                                                                                    |                                                  |   |  |  |

検索したい案件の条件を入力し(「質問回答受付」欄で「受付中」を選択すると、質問申請可 能な案件を検索することができます。)、<検索開始>ボタンを押下します。 【案件状況案内】:指名競争入札、随意契約の場合は、発注団体が「質問申請受付」を設定すると「質問回答」-「受付中」欄が1件増加します。件数の数字を押下して質問受付中の案件を一覧表示させます。

| しあいち物品等調達                             |                                        | 案件状況案内                                                 |                            | 2012/03/16 14:42          |
|---------------------------------------|----------------------------------------|--------------------------------------------------------|----------------------------|---------------------------|
| <u>案件状況案内</u>   <u>条</u>              | (件検索   管理メニュー                          | .1                                                     |                            | このページを印刷 終了               |
| 案件状况案内                                |                                        |                                                        |                            |                           |
| 貴社が参加<br>各項目の件<br><mark>赤太字</mark> で表 | している公開案件と批<br>数の数字を押下する。<br>示されている項目は、 | 着名された案件について、状況毎0<br>と案件毎の状況等をご覧いただけ<br>手続きを行う必要のある案件です | ○件数を一覧て<br>ます。<br>Fので、押下し: | 「表示しています。<br>手続きを行ってください。 |
|                                       |                                        | 案件状況                                                   | 一般競争<br>公開見積               | 指名競争                      |
|                                       | 指名通知(※1)                               | 未確認                                                    | -                          | 35                        |
|                                       | 見積依頼                                   | 主確詞                                                    | -                          |                           |
|                                       |                                        | 受付中                                                    | -                          | 5                         |
|                                       | 質問回答                                   | 質問済                                                    | 3                          | 1                         |
|                                       |                                        | 回答公開                                                   | 6                          | 3                         |
|                                       |                                        | 受付中                                                    | -                          | 1                         |
|                                       | 同等品                                    | 申請済                                                    | 5                          | 3                         |
|                                       |                                        | 審査結果                                                   | 12                         | 5                         |
|                                       | 参加資料確認(※の)                             | 申請済                                                    | 16                         | -                         |
|                                       | 参加具格唯品(本2)                             | 審査結果                                                   | 12                         | -                         |
|                                       |                                        | 入札見積書未提出                                               | 3                          | 3                         |
|                                       | 入札見積(※3)                               | 入札見積書提出済                                               | 137                        | 30                        |

## 5.1.2 案件状況一覧

条件検索画面で入力した条件に合致する案件、あるいは案件状況案内画面で選択した質問受付 中の案件が一覧表示されます。質問したい案件を選択します。

|     | ▲ 2015/06/23 16:05     ▲ 2015/06/23 16:05     ▲ 2015/06/23 16:05     ▲ 2015/06/23 16:05     ▲ 2015/06/23 16:05     ▲ 2015/06/23 16:05     ▲ 2015/06/23 16:05     ▲ 2015/06/23 16:05     ▲ 2015/06/23 16:05     ▲ 2015/06/23 16:05     ▲ 2015/06/23 16:05     ▲ 2015/06/23 16:05     ▲ 2015/06/23 16:05     ▲ 2015/06/23 16:05     ▲ 2015/06/23 16:05     ▲ 2015/06/23 16:05     ▲ 2015/06/23 16:05     ▲ 2015/06/23 16:05     ▲ 2015/06/23 16:05     ▲ 2015/06/23 16:05     ▲ 2015/06/23 16:05     ▲ 2015/06/23 16:05     ▲ 2015/06/23 16:05     ▲ 2015/06/23 16:05     ▲ 2015/06/23 16:05     ▲ 2015/06/23 16:05     ▲ 2015/06/23 16:05     ▲ 2015/06/23 16:05     ▲ 2015/06/23 16:05     ▲ 2015/06/23 16:05     ▲ 2015/06/23 16:05     ▲ 2015/06/23 16:05     ▲ 2015/06/23 16:05     ▲ 2015/06/23 16:05     ▲ 2015/06/23 16:05     ▲ 2015/06/23 16:05     ▲ 2015/06/23 16:05     ▲ 2015/06/23 16:05     ▲ 2015/06/23 16:05     ▲ 2015/06/23 16:05     ▲ 2015/06/23 16:05     ▲ 2015/06/23 16:05     ▲ 2015/06/23 16:05     ▲ 2015/06/23 16:05     ▲ 2015/06/23 16:05     ▲ 2015/06/23 16:05     ▲ 2015/06/23 16:05     ▲ 2015/06/23 16:05     ▲ 2015/06/23 16:05     ▲ 2015/06/23 16:05     ▲ 2015/06/23 16:05     ▲ 2015/06/23 16:05     ▲ 2015/06/23 16:05     ▲ 2015/06/23 |                           |     |          |             |     |             |           |             |                |
|-----|----------------------------------------------------------------------------------------------------|---------------------------|-----|----------|-------------|-----|-------------|-----------|-------------|----------------|
| 案件状 | <u> 況案内</u>   <u>条件検索</u>   管理メニュー                                                                                                    |                           |     |          |             |     |             |           | このページ       | ジを印刷 <u>終了</u> |
| 案件  | 案件状况一覧                                                                                                    |                           |     |          |             |     |             |           |             |                |
| 案件番 | 全1件 10 ■件 💷<br>案件番号 🚽 🌑 鼻順 平成23年5月12日より、初期表示は案件番号の降順で表示されています。 1/1ページ                                                                                                    |                           |     |          |             |     |             |           |             |                |
|     | 案件番号                                                                                                    | 団体名                       | 執行  |          |             |     | 調達状況        |           |             |                |
| No. | 案件名称                                                                                                    | 発注所属                      | 回数  | 指名<br>見積 | 質問<br>回答    | 同等品 | 資格<br>確認    | 入札<br>見積  | 通知<br>┃  状況 | 摘要             |
| 1   | 1506232300000011808<br>液晶テレビ及びテレビボード20150623                                                                                                    | 愛知県<br>研修所属000<br>物/総価/一般 | 1   |          | <u>質問受付</u> | -   | 確認申請<br>受付前 | 入札<br>受付前 |             |                |
| 案件番 | 号 🗾 🕓 昇順 🕤 降順 現在日から30日よ                                                                                                    | り前に中止になった案件は表示され          | ו±t | ±ん。      |             |     |             |           | 1           | 1/1ページ         |
|     | 最新情報                                                                                                    |                           |     |          |             |     |             |           |             |                |
|     | ヘルプデスク tel:0120-511-270 fax:現在受け付けておりません(YM01200)                                                                                                    |                           |     |          |             |     |             |           |             |                |
|     |                                                                                                    |                           |     |          |             |     |             |           |             |                |

質問したい案件を選択し、「質問回答」欄の「質問受付」を押下します。

【補足説明】

「質問回答」欄の「質問受付」のリンク名称は、発注団体で設定した受付期間が満了すると「質 問締切」となり、以後は質問を登録することができなくなります。質問のあるときは質問申請受付 期間中に行ってください。

# 5.1.3 質問一覧

質問一覧が表示されます。

| 2のあいち 物品等調達    | 質問一覧                                            | 2008/06/10 14:52                               |
|----------------|-------------------------------------------------|------------------------------------------------|
| 案件状況案内   条件核   | <u>管理メニュー</u>                                   | このページを印刷終了                                     |
| 案件状況一覧 -> 質問一覧 | Ĩ                                               |                                                |
|                |                                                 |                                                |
| 案件番号           | 080610230000009101                              |                                                |
| 調達整理番号         | 123456789                                       |                                                |
| 質問申請受付期間       | 平成20年 6月10日 14時50分~平成20年 6月10日 15時20分           |                                                |
| 案件名称           | 液晶テレビ及びテレビボード                                   |                                                |
| 発注区分           | 物品調達/総価契約/随意契約                                  |                                                |
| No. 登録日        | 題名<br>追加 戻る<br>ヘルプデスク tel:0120-511-270 fax:現在受け | 回答状況<br>自社質問<br>サ <del>付けておりません(WM35010)</del> |
| 6              |                                                 | ~                                              |

<追加>ボタンを押下します。

【項目説明】

| 1 | 回答状況 | 発注団体による回答の状況が表示されます。        |  |
|---|------|-----------------------------|--|
| 2 | 自社質問 | 質問申請の登録後、当該質問が自社より提出した質問であっ |  |
|   |      | た場合に〇が表示されます。               |  |

### 5.1.4 質問入力

質問内容を入力します。

| し、物品等調達               | 質問入力                                                                | 2008/06/10 14:53     |
|-----------------------|---------------------------------------------------------------------|----------------------|
| <u>案件状況案内   条件検</u> 察 | <u>索   管理メニュー</u>                                                   | このページを印刷 終了          |
| 案件状況一覧 -> 質問一覧·       | -> 質問入力                                                             |                      |
|                       |                                                                     |                      |
| 案件番号                  | 0806102300000009101                                                 |                      |
| 調達整理番号                | 123456789                                                           |                      |
| 質問申請受付期間              | 平成20年 6月10日 14時50分~平成20年 6月10日 15時20分                               |                      |
| 案件名称                  | 液晶テレビ及びテレビボード                                                       |                      |
| 発注区分                  | 物品調達/総価契約/随意契約                                                      |                      |
|                       | 【督問内容】                                                              |                      |
| <br>                  |                                                                     |                      |
| [全角30文字]              |                                                                     |                      |
| 質問(*)<br>[全半角500文字]   |                                                                     |                      |
| (*)は必須入力項目です。         |                                                                     | <u></u>              |
| 入力欄の文字種が全半角の          | 場合、文字数上限値は全て全角で入力した場合を指します。                                         |                      |
| 商号又は                  | 入力した内容は発注者が回答した後、他の利用者へも公開されます<br>は名称や電話番号、e-mailアドレスなどの個人情報は入力しないで | 、                    |
|                       | 入力終了 戻る                                                             |                      |
|                       | ヘルプデスク tel:0120-511-270 fax:現在受けた                                   | トけておりません (VM35030) 🗸 |

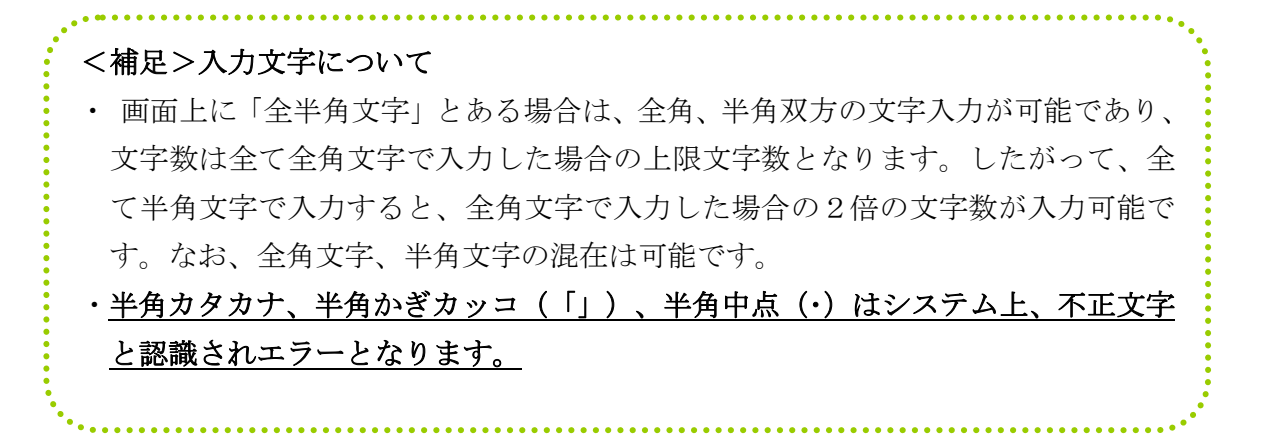

## 【!ご注意!】

システム上で行うことのできる質問は、当該案件の内容に関することに限ります。システムの操作方法や事前準備等に関する質問は、電話やメール等で直接ヘルプデスクにお問合せください。

| ÷ |                                           | ٠ |
|---|-------------------------------------------|---|
|   | <コラム>                                     |   |
|   | ヘルプデスク                                    |   |
|   | 受付時間:平日午前9時~午後5時まで                        |   |
|   | 電話:0120-511-270                           |   |
|   | メールでのお問い合わせはこちらから                         |   |
|   | e-mail: <u>helpdesk@buppin.e-aichi.jp</u> |   |
|   | 受付時間:平日午前9時~午後5時まで                        |   |
|   |                                           |   |

# 5.1.5 質問入力確認

入力内容を確認し、登録します。

| し 物品等調達       | 質問入力確認 2008/06/10 14:54                                    |
|---------------|------------------------------------------------------------|
| 案件状況案内   条件検索 |                                                            |
| 案件状況一覧 → 質問一覧 | > 質問入力                                                     |
|               |                                                            |
| 案件番号          | 080610230000009101                                         |
| 調達整理番号        | 123456789                                                  |
| 質問申請受付期間      | 平成20年 6月10日 14時50分~平成20年 6月10日 15時20分                      |
| 案件名称          | 液晶テレビ及びテレビボード                                              |
| 発注区分          | 物品調達/総価契約/随意契約                                             |
|               | 【新明山索】                                                     |
| nr 6          | 【真同内谷】                                                     |
| 題名            | テレビホートの色についく                                               |
| 質問            | テレビボードの色について指定はありますか。                                      |
|               | 登録 戻る<br>ヘルプデスク tel:0120-511-270 fax:現在受け付けておりません(YM35040) |

## 5.1.6 質問入力確認

質問申請が完了したことを確認します。

| <b>し</b> あい5<br>物品等調達         | 質問入力完了                              | 2008/06/10 14:54         |
|-------------------------------|-------------------------------------|--------------------------|
| <u>案件状況案内   条件検索   管理メニュー</u> |                                     | このページを印刷 終了              |
| 案件状況一覧 -> 質問一覧 -> 質問入力        |                                     |                          |
|                               | 質問を登録しました。                          |                          |
|                               | 質問一覧へ<br>ヘルプデスク tel:0120-511-270 fa | ax:現在受け付けておりません(VM35050) |
|                               |                                     |                          |

入力した内容に誤りがないか確認し、<登録>ボタンを押下します。

## 5.2 回答の参照

この節では質問の回答を参照する方法について説明します。回答は自社が行った質問も他社が行った質問も参照することができます。回答を参照するには次のような画面の流れで処理を行います。

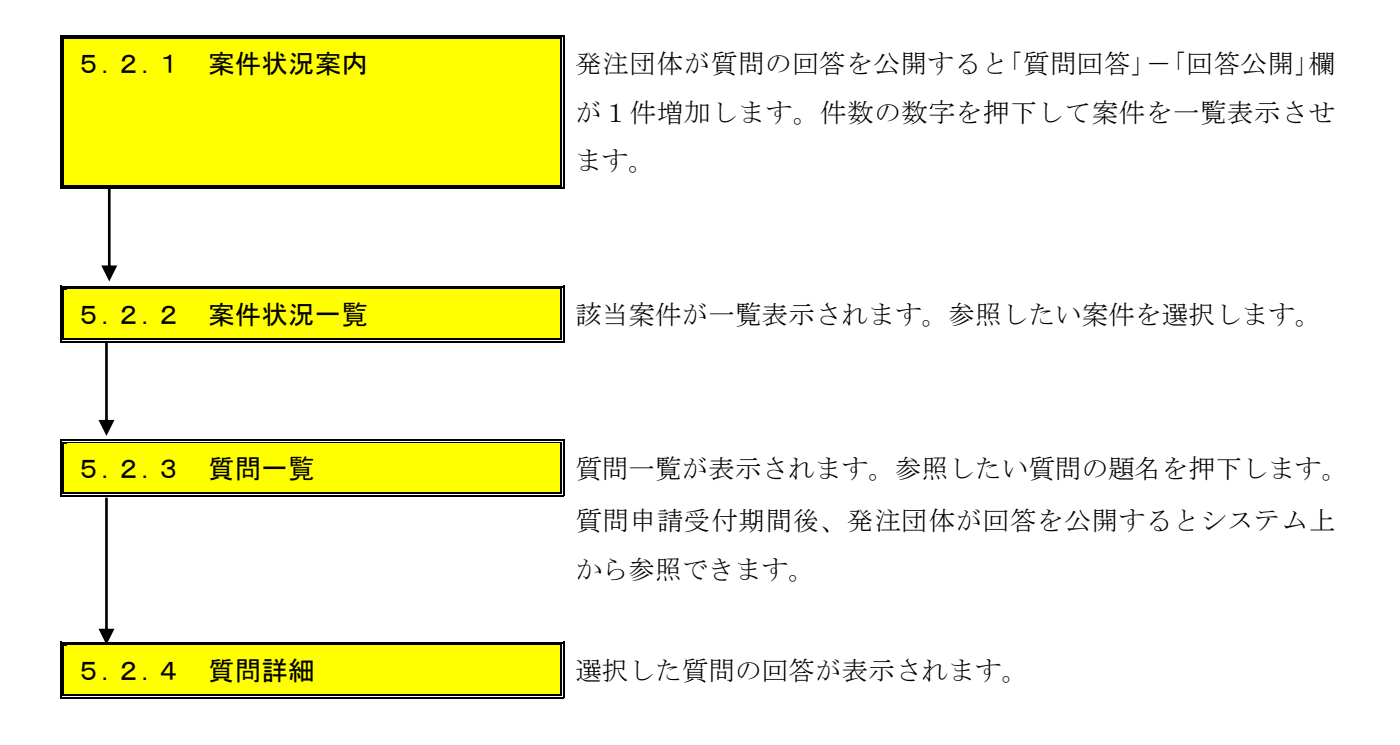

#### 5.2.1 案件状況案内

発注団体が質問の回答を公開すると「質問回答」-「回答公開」欄が1件増加します。件数の数字 を押下して案件を一覧表示させます。

| 2のあいち 物品等調達                                                   |                                                                    | 案件状況案内                                                                      |                              | 2012/03/16 14:42        |
|---------------------------------------------------------------|--------------------------------------------------------------------|-----------------------------------------------------------------------------|------------------------------|-------------------------|
| <u>案件状況案内</u>   参                                             | 条件検索   管理メニュー                                                      |                                                                             |                              | このページを印刷 終了             |
| 案件状況案内                                                        |                                                                    |                                                                             |                              |                         |
| 貴社が参加<br>各項目の件<br><mark>赤太字</mark> でま                         | 回している公開案件と指<br>キ数の数字を押下すると<br>長示されている項目は、                          | 名された案件について、状況毎<br>៹案件毎の状況等をご覧いただ(<br>手続きを行う必要のある案件で                         | の件数を一覧でま<br>すます。<br>すので、押下し手 | 表示しています。<br>続きを行ってください。 |
|                                                               |                                                                    | 案件状況                                                                        | 一般競争                         | 指名競争                    |
|                                                               | 指名通知(※1)                                                           | 未確認                                                                         | -                            | 35                      |
|                                                               | 見積依頼                                                               | 未確認                                                                         |                              | 1                       |
|                                                               |                                                                    | 受付中                                                                         | -                            | 5                       |
|                                                               | 質問回答                                                               | 督問洛                                                                         | 3                            |                         |
|                                                               |                                                                    | 回答公開                                                                        | 6                            | 3                       |
|                                                               |                                                                    | 受付中                                                                         | -                            | 1                       |
|                                                               | 同等品                                                                | 申請済                                                                         | 5                            | 3                       |
|                                                               |                                                                    | 審査結果                                                                        | 12                           | 5                       |
|                                                               | 参加資格確認(※2)                                                         | 申請済                                                                         | 16                           |                         |
|                                                               |                                                                    | 審査結果                                                                        | 12                           |                         |
|                                                               |                                                                    | 入札見積書未提出                                                                    | 3                            | 3                       |
|                                                               | 入札見積(※3)                                                           | 入札見積書提出済                                                                    | 137                          | 30                      |
|                                                               |                                                                    | 開札結果                                                                        | 3                            | 0                       |
|                                                               | 1                                                                  | 中止案件                                                                        |                              | 9                       |
|                                                               | 222422                                                             | 未回答                                                                         |                              | 5                       |
|                                                               | 受注状况                                                               | 回答済                                                                         |                              | 0                       |
| ※1 <u>指名通鉄</u><br>※2 参加資産<br>※3 <u>入札見</u> 様<br><u>件数に含まれ</u> | 60の未確認の件数は、案件均<br>各確認の審査結果の件数は、<br>資の開札結果の件数は、公開<br>びよい案件につきましては、条 | が兄が開札結果登録済までの件数です。<br>案件状況が開札結果登録済までの件<br>してから30日以内の案件数です。<br>件検索よりご参照ください。 | 数です。                         |                         |

【補足説明】

- ① 登録された質問は「受付中」もしくは「質問済」を選択しても参照可能です。
- ② 一般競争入札、入札後資格確認型一般競争入札、公開見積競争(オープンカウンタ)の場合で、まだ参加していない(自社による質問等を行っていない)案件については、案件状況案内画面に表示されません。まだ参加していない案件について、他社による質問の内容等を参照したいときは、条件検索画面で各種条件を入力して参照したい案件を検索します。

# 5.2.2 案件状況一覧

該当案件が一覧表示されます。参照したい案件を選択します。

|                                                                                                    | <b>20あいち</b><br>物品等調達 2015/06/23 16:36 2015/06/23 16:36                    |                                                                                                    |    |          |          |     |             | :36                       |          |    |
|----------------------------------------------------------------------------------------------------|----------------------------------------------------------------------------|----------------------------------------------------------------------------------------------------|----|----------|----------|-----|-------------|---------------------------|----------|----|
| <u>案件状況案内   条件検索   管理メニュー</u>   <u>このページを抑動 終了</u><br>案件状況一覧                                          |                                                                            |                                                                                                    |    |          |          |     |             | <sup>jを印刷</sup> <u>終了</u> |          |    |
| 案件番                                                                                                   | 全1件 10 ▼件 🚥<br>案件番号 ▼ 🔍 昇順 💿 降順 平成23年5月12日より、初期表示は案件番号の降順で表示されています。 1/1ページ |                                                                                                    |    |          |          |     |             |                           |          |    |
|                                                                                                    | 案件番号<br>案件名称                                                               | 案件番号         団体名         特           案件番号         団体名         行           案件名称         発注所属         回           数          33 | 執  |          | 調達状況     |     |             |                           |          |    |
| No.                                                                                                   |                                                                            |                                                                                                    | 回数 | 指名<br>見積 | 質問<br>回答 | 同等品 | 資格<br>確認    | 入札<br>見積                  | 通知<br>状況 | 摘要 |
| 1                                                                                                    | 1506232300000011809<br>液晶テレビ及びテレビボード20150623                               | 愛知県<br>研修所属000<br>物/総価/一般                                                                                                    | 1  |          | 回答公開     | -   | 確認申請<br>受付前 | 入札<br>受付前                 |          |    |
| 案件番号 ●         ●         昇順         ●         降順         現在日から30日より前に中止になった案件は表示されません。         1/1ページ |                                                                            |                                                                                                    |    |          |          |     |             |                           |          |    |
|                                                                                                    | 最新情報                                                                       |                                                                                                    |    |          |          |     |             |                           |          |    |
|                                                                                                    | ヘルプデスク tel:0120-511-270 fax:現在受け付けておりません(YM01200)                          |                                                                                                    |    |          |          |     |             |                           |          |    |

## 5.2.3 質問一覧

質問一覧が表示されます。参照したい質問の題名を押下します。 質問申請受付期間後、発注団体が回答を公開するとシステム上から参照できます。

| 20あいち 物品等調達    | 質問一覧                                   | 2008/06/  | ′10 15:40         |
|----------------|----------------------------------------|-----------|-------------------|
| 案件状況案内   条件検索  | ◎   管理メニュー                             | このページ     | <sup>を印刷</sup> 終了 |
| 案件状況一覧 -> 質問一覧 |                                        |           |                   |
|                |                                        |           |                   |
| 案件番号           | 0806102300000009101                    |           |                   |
| 調達整理番号         | 123456789                              |           |                   |
| 質問申請受付期間       | 平成20年 6月10日 14時50分~平成20年 6月10日 15時20分  |           |                   |
| 案件名称           |                                        |           |                   |
| 発注区分           | 物品調達/総価契約/随意契約                         |           |                   |
| No 啓録日         | 「「「」「」「」「」」「」」「」」「」」「」」「」」「」」「」」」「」」」「 | 同答状识      | 白汁質問              |
| 1 平成20年 6月10日  | テレビボードの色について                           | 回答済み      |                   |
|                |                                        |           |                   |
|                | 戻る                                     |           |                   |
|                |                                        | きけ付けておりませ | - K. (VM35010)    |
|                |                                        |           | 10 (1000010)      |

【項目説明】

| 1 | 回答状況 | 発注団体による回答の状況が表示されます。        |  |  |  |
|---|------|-----------------------------|--|--|--|
| 2 | 自社質問 | 質問申請の登録後、当該質問が自社より提出した質問であっ |  |  |  |
|   |      | た場合に〇が表示されます。               |  |  |  |

## 5.2.4 質問詳細

選択した質問の回答が表示されます。

| した。<br>物品等調達 |                 | 質問詳細                                                         | 2023/07/21 17:08 |
|--------------|-----------------|--------------------------------------------------------------|------------------|
| 案件状          | 【況案内   条件検索     | <u>索   管理メニュー</u>                                            | このページを印刷 終了      |
| 案件           | ‡状況一覧 →> 質問一覧 - | と見ていたので、「「「」の「「」」では、「」の「」の「」の「」の「」の「」の「」の「」の「」の「」の「」の「」の「」の「 |                  |
|              |                 |                                                              |                  |
|              | 案件番号            | 2305182300000018597                                          |                  |
|              | 調達整理番号          |                                                              |                  |
| 質            | 問申請受付期間         | 令和 5年 5月18日 14時00分~令和 5年 5月18日 15時00分                        |                  |
|              | 案件名称            | 液晶テレビ及びテレビボード                                                |                  |
| 参加           | 発注エリア           | 制限なし                                                         |                  |
| <b>加条件</b>   | 業種              | 01:製造・販売/01:コピー/小・細分類全て                                      |                  |
|              | 発注区分            | 物品調達/総価契約/随意契約                                               |                  |
|              |                 | 【祭問古本】                                                       |                  |
|              |                 |                                                              |                  |
|              | 題名              | テレビホードの色について                                                 |                  |
|              | 質問              | テレビボードの色について指定はありますか。                                        |                  |
|              |                 | 特に指定はありません。                                                  |                  |
|              | 添付ファイル          | 1性                                                           |                  |
|              |                 |                                                              |                  |
|              |                 | 戻る                                                           |                  |
|              |                 | ヘルプデスク tel:0120-511-270 fax:現在受け付けで                          | ておりません(7M35020)  |

登録されている質問の内容・回答を確認します。

# 5.3 質問の削除

この節では登録済みの質問を削除する方法について説明します。質問は自社が登録した質問に対 してのみ削除することが可能です。また、既に回答中の質問は削除することができません。質問を 削除するには次のような画面の流れで処理を行います。

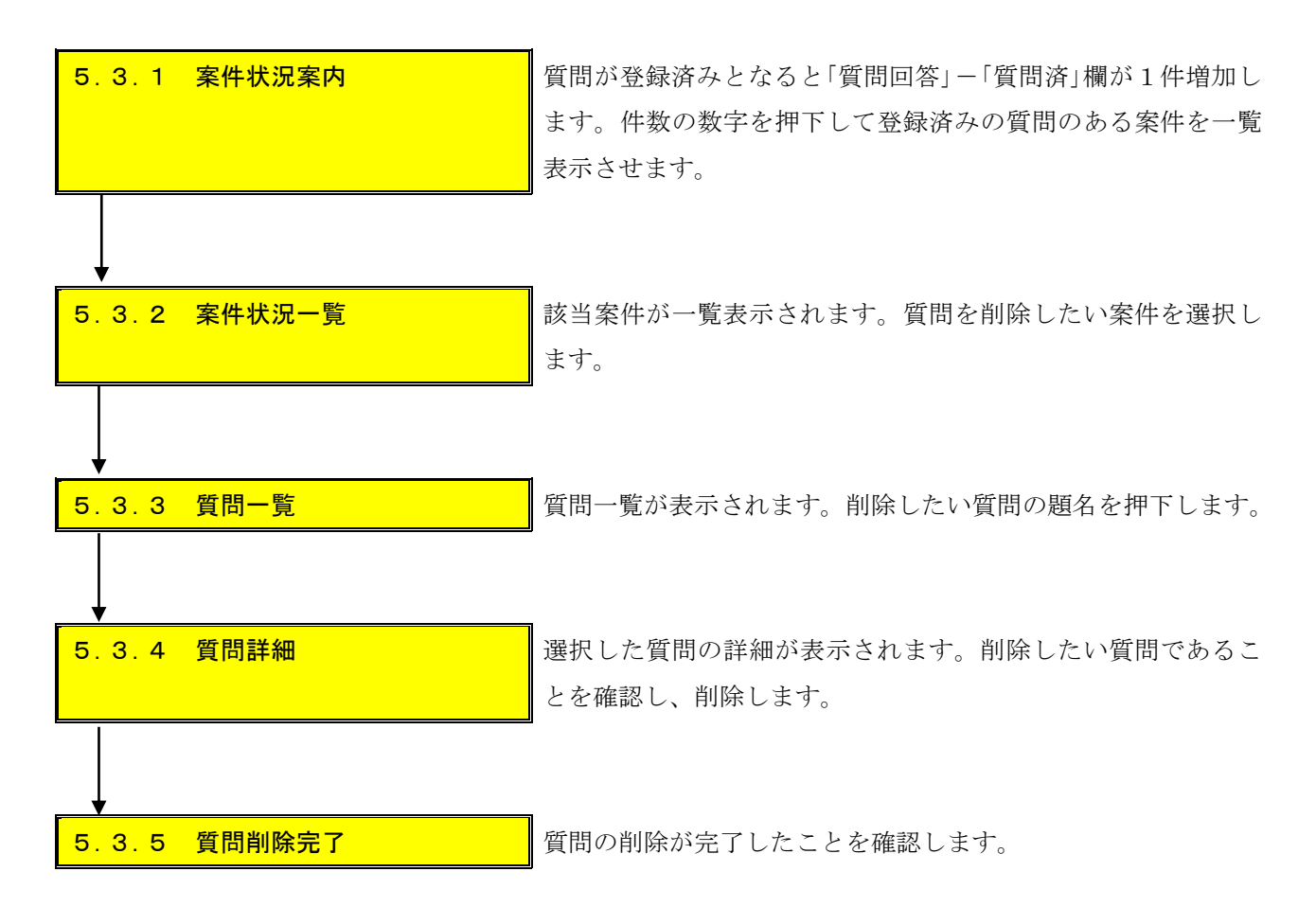

#### 5.3.1 案件状況案内

質問が登録済みとなると「質問回答」-「質問済」欄が1件増加します。件数の数字を押下して登録済みの質問のある案件を一覧表示させます。

| しあいち物品等調達                             |                                       | 案件状況案内                                                   |                           | 2012                           | /03/16 14:42 |
|---------------------------------------|---------------------------------------|----------------------------------------------------------|---------------------------|--------------------------------|--------------|
| 案件状況案内   条                            | 生                                     | : 1                                                      |                           | Cの^                            | ジを印刷 終了      |
| 案件状况案内                                |                                       |                                                          |                           |                                |              |
| 貴社が参加<br>各項目の件<br><mark>赤太字</mark> で表 | している公開案件と打<br>数の数字を押下する<br>示されている項目は. | 皆名された案件について、状況毎の<br>と案件毎の状況等をご覧いただけ;<br>、手続きを行う必要のある案件です | の件数を一覧で<br>ます。<br>ので、押下しき | 表示していま <sup>っ</sup><br>F続きを行って | す。<br>ください。  |
|                                       |                                       | 案件状況                                                     | 一般競爭<br>公開見積              | 指名競争                           |              |
|                                       | 指名通知(※1)                              | 未確認                                                      | -                         | 35                             |              |
|                                       | 見積依頼                                  | 未確認                                                      | -                         | 1                              |              |
|                                       |                                       | 受付中                                                      | -                         | 5                              |              |
| 質問回答                                  |                                       | 質問済                                                      | 3                         | 1                              |              |
|                                       |                                       | 回答公開                                                     | 6                         | 3                              |              |
|                                       | 同等品                                   | 受付中                                                      | -                         | 1                              |              |
|                                       |                                       | 申請済                                                      | 5                         | 3                              |              |
|                                       |                                       | 審査結果                                                     | 12                        | 5                              |              |
|                                       | 参加資故確認(※2)                            | 申請済                                                      | 16                        | -                              |              |
|                                       | 参加具帕哇哈(本2)                            | 審査結果                                                     | 12                        |                                |              |
|                                       | 入札見積書未提出 3                            |                                                          |                           |                                |              |
| 入札見積(※3) 入札見積書提出済 137                 |                                       | 30                                                       |                           |                                |              |
|                                       |                                       | 開札結果                                                     | 3                         | 0                              |              |
|                                       |                                       | 中止案件                                                     |                           | 9                              |              |

#### 5.3.2 案件状況一覧

該当案件が一覧表示されます。質問を削除したい案件を選択します。

|                                                              | しあいう<br>品等調達                                                               |                           | 案            | 件状況      | 一覧          |     |             |           | 2015/06/23 16 | :05    |
|--------------------------------------------------------------|----------------------------------------------------------------------------|---------------------------|--------------|----------|-------------|-----|-------------|-----------|---------------|--------|
| <u>案件状況案内   条件検索   管理メニュー</u>   <u>このページを印刷 終了</u><br>案件状況一覧 |                                                                            |                           |              |          |             |     |             |           |               |        |
| 案件番                                                          | 全1件 10 ■件 🗺<br>案件番号 🔹 🕥 鼻順 🔍 降順 平成23年5月12日より、初期表示は案件番号の降順で表示されています。 1/1ページ |                           |              |          |             |     |             |           |               |        |
|                                                              | 案件番号<br>案件名称                                                               | 同件々                       | 執            | 調達状況     |             |     |             |           |               |        |
| No.                                                          |                                                                            | □14-石<br>発注所属             | 1]<br>回<br>数 | 指名<br>見積 | 質問<br>回答    | 同等品 | 資格<br>確認    | 入札<br>見積  | 通知<br>状況      | 摘要     |
| 1                                                            | 1506232300000011808<br>液晶テレビ及びテレビボード20150623                               | 愛知県<br>研修所属000<br>物/総価/一般 | 1            |          | <u>質問受付</u> | -   | 確認申請<br>受付前 | 入札<br>受付前 |               |        |
| 案件番                                                          | 号 🗾 🕓 昇順 🜍 降順 現在日から30日よ                                                    | り前に中止になった案件は表示            | されませ.        | ん。       |             |     |             |           |               | 1/1ページ |
| 最新竹青報                                                        |                                                                            |                           |              |          |             |     |             |           |               |        |
|                                                              | <br>ヘルプデスク tel:0120-511-270 fax:現在受け付けておりません(YM01200)                      |                           |              |          |             |     |             |           |               |        |

登録した質問を削除したい案件を選択し、「質問回答」-「質問受付」欄を押下します。

#### 5.3.3 質問一覧

質問一覧が表示されます。削除したい質問の題名を押下します。

| した。<br>物品等調達   | 質問一覧                                     | 2008/06  | /10 14:55           |  |  |  |
|----------------|------------------------------------------|----------|---------------------|--|--|--|
| 案件状況案内   条件検索  | <u> 案件状況案内   条件検索   管理メニュー</u>           |          |                     |  |  |  |
| 案件状況一覧 -> 質問一覧 |                                          |          |                     |  |  |  |
| 案件番号           | 0806102300000009101                      |          |                     |  |  |  |
| 調達整理番号         | 123456789                                |          |                     |  |  |  |
| 質問申請受付期間       | 平成20年 6月10日 14時50分~平成20年 6月10日 15時20分    |          |                     |  |  |  |
| 案件名称           | 液晶テレビ及びテレビボード                            |          |                     |  |  |  |
| 発注区分           | 物品調達/総価契約/随意契約                           |          |                     |  |  |  |
| No. 登録日        | 題名                                       | 回答状況     | 自社質問                |  |  |  |
| 1 平成20年 6月10日  | テレビボードの色について                             | 回答待ち     | 0                   |  |  |  |
| 2 平成20年 6月10日  | テレビボードについて                               | 回答待ち     | 0                   |  |  |  |
|                | 追加 戻る<br>ヘルプデスク tel:0120-511-270 fax:現在受 | け付けておりませ | <i>せん (VM35010)</i> |  |  |  |

【補足説明】

質問は自社が登録した質問に対してのみ削除することが可能です。また、既に回答中の質問 は削除することができません。

#### 5.3.4 質問詳細

選択した質問の詳細が表示されます。削除したい質問であることを確認し、削除します。

| 2あいち 物品等調達     | 質問詳細                                  | 2008/06/10 14:56    |
|----------------|---------------------------------------|---------------------|
| 案件状況案内   条件検   | <u>索</u>   管理メニュー                     | このページを印刷 終了         |
| 案件状況一覧 -> 質問一覧 | -> 質問詳細                               |                     |
|                |                                       |                     |
| 案件番号           | 0806102300000009101                   |                     |
| 調達整理番号         | 123456789                             |                     |
| 質問申請受付期間       | 平成20年 6月10日 14時50分~平成20年 6月10日 15時20分 |                     |
| 案件名称           | 液晶テレビ及びテレビボード                         |                     |
| 発注区分           | 物品調達/総価契約/随意契約                        |                     |
|                | 【質問内容】                                |                     |
| 題名             | テレビボードについて                            |                     |
| 質問             | ボード一体型のテレビでもよろしいでしょうか。                |                     |
|                |                                       |                     |
|                | 削除 戻る                                 |                     |
|                | ヘルプデスク tel:0120-511-270 fax:現在受       | とけ付けておりません(VM35020) |
|                |                                       |                     |

<削除>ボタンを押下します。

# 5.3.5 質問削除完了

\_

質問の削除が完了したことを確認します。

| <b>2</b> あい5<br>物品等調達                                            | 質問削除完了                         | 2008/06/10 14:56    |
|------------------------------------------------------------------|--------------------------------|---------------------|
| <u>案件状況案内</u>   <u>条件検索</u>   管理メニュー  <br>案件状況→覧 -> 質問→覧 -> 質問取消 |                                | このページを印刷 終了         |
|                                                                  |                                |                     |
|                                                                  | 質問を削除しました。                     |                     |
|                                                                  | 質問一覧へ                          |                     |
|                                                                  | ヘルプデスク tel:0120-511-270 fax:現在 | 受け付けておりません(VM35060) |
|                                                                  |                                |                     |
|                                                                  |                                |                     |
|                                                                  |                                |                     |
|                                                                  |                                |                     |
|                                                                  |                                |                     |
|                                                                  |                                |                     |
|                                                                  |                                |                     |
|                                                                  |                                | ~                   |